## lenovo

ThinkPad Wireless Display Adapter Príručka pre nasadenie **Poznámka:** Pred použitím týchto informácií a produktu, ktorý podporujú, si prečítajte všeobecné informácie, ktoré obsahuje Príloha A "Vyhlásenia" na stránke 15.

Prvé vydanie (August 2014)

© Copyright Lenovo 2014.

VYHLÁSENIE O OBMEDZENÝCH PRÁVACH: Ak sa údaje alebo softvér dodávajú podľa zmluvy GSA (General Services Administration), potom používanie, kopírovanie a zverejnenie podliehajú obmedzeniam definovaným v zmluve číslo GS-35F-05925.

## Obsah

|                                                                |          |          |          |            |                 |         |          |          | -        |    |   |    |         |          |   |                    |
|----------------------------------------------------------------|----------|----------|----------|------------|-----------------|---------|----------|----------|----------|----|---|----|---------|----------|---|--------------------|
| Kapitola 1. F                                                  | Pre      | eł       | ηľa      | ad         | ۱.              | •       | •        | •        | •        | •  | • | •  | •       | •        | • | 1                  |
| Kapitola 2.<br>bezdrôtového                                    | K<br>o : | ío<br>z( | ni<br>ok | fiç<br>ora | ju<br>az        | ro<br>o | va<br>/a | an<br>ci | ie<br>eł | 10 |   |    |         |          |   |                    |
| adaptéra pro                                                   | st       | re       | əd       | In         | íc              | tv      | or       | n        | w        | eb | 0 | vé | h       | ο        |   |                    |
| adaptéra pros<br>prehľadávača                                  | st<br>a  | re       | ed       | ln         | íc'             | tv      | or       | n '      | w        | eb |   | vé | h       | o        |   | 3                  |
| adaptéra pros<br>prehľadávača<br>Režim ManageAP                | st<br>a  | :re<br>• | ed       | In<br>•    | íc <sup>†</sup> | tv<br>• | or       | n '      | •<br>•   | eb | • | vé | éh<br>• | 0        | • | <b>3</b><br>3      |
| adaptéra pro<br>prehľadávača<br>Režim ManageAP<br>Režim obnovy | st<br>a  | :re      | ed       | In<br>•    |                 | tv<br>• | or       | n '      | ••••     | eb | • | vé | eh<br>• | <b>0</b> | • | <b>3</b><br>3<br>3 |

| Kapitola 3. Vzdialená správa<br>bezdrôtového zobrazovacieho         |           |
|---------------------------------------------------------------------|-----------|
| adaptéra                                                            | . 9       |
| Vzdialená správa prostredníctvom webového prehľadávača              | . 9       |
| Vzdialená správa prostredníctvom programu na správu zariadení SNMP. | 11        |
| Príloha A. Vyhlásenia                                               | <b>15</b> |

## Predslov

Táto príručka pre nasadenie je určená pre správcov IT alebo pre osoby zodpovedné za nasadenie alebo spravovanie adaptéra ThinkPad<sup>®</sup> Wireless Display Adapter (ďalej len bezdrôtový zobrazovací adaptér) vo svojej organizácii. Účelom tejto príručky je poskytnúť informácie potrebné na vzdialené konfigurovanie a spravovanie bezdrôtového zobrazovacieho adaptéra.

## Kapitola 1. Prehľad

**Poznámka:** Pred prečítaním tejto príručky sa odporúča prečítať si dokument *ThinkPad Wireless Display Adapter – Používateľská príručka*. Aktuálna verzia dokumentu *ThinkPad Wireless Display Adapter – Používateľská príručka* je vždy k dispozícii na prevzatie na adrese: http://www.lenovo.com/support/WDA

Bezdrôtový zobrazovací adaptér je zariadenie certifikované podľa štandardu Miracast, ktoré umožňuje pripojiť prenosný počítač k monitoru alebo projektoru pomocou bezdrôtového pripojenia. Bezdrôtový zobrazovací adaptér je tiež firemný adaptér Intel<sup>®</sup> Wireless Display (Intel WiDi) štvrtej generácie, ktorý podporuje vzdialenú správu definovanú spoločnosťou Intel Corporation.

Pred inštaláciou bezdrôtového zobrazovacieho adaptéra sa uistite, že v prenosnom počítači je nainštalovaný jeden z týchto operačných systémov:

- Microsoft<sup>®</sup> Windows<sup>®</sup> 7 (32-bitový alebo 64-bitový)
- Microsoft Windows 8 (32-bitový alebo 64-bitový)
- Microsoft Windows 8.1 (32-bitový alebo 64-bitový)

Hardvérové a softvérové požiadavky pre bezdrôtový zobrazovací adaptér sa líšia v závislosti od operačného systému. Pred inštaláciou bezdrôtového zobrazovacieho adaptéra sa uistite, že prenosný počítač spĺňa hardvérové a softvérové požiadavky špecifické pre nainštalovaný operačný systém.

- Pre systém Windows 7: Uistite sa, že v prenosnom počítači je k dispozícii jedna z nasledujúcich položiek:
  - Intel WiDi, verzia 4.2.24 alebo novšia
  - Lenovo QuickDisplay (podporovaný len pri niektorých modeloch)
  - Konektor VGA
- Pre systém Windows 8: Uistite sa, že v prenosnom počítači je k dispozícii jedna z nasledujúcich položiek:
  - Intel WiDi, verzia 4.2.24 alebo novšia
  - Konektor VGA
- Pre systém Windows 8.1:
  - Ak je predinštalovaný operačný systém Windows 8.1, neexistujú žiadne hardvérové ani softvérové požiadavky na používanie bezdrôtového zobrazovacieho adaptéra.
  - Ak je operačný systém Windows 8.1 aktualizovaný z operačného systému Windows 8, bezdrôtový zobrazovací adaptér sa nemusí dať používať. Jednou z možných príčin môže byť to, že v prenosnom počítači nie je nainštalovaný ovládač Miracast. Opýtajte sa tímu podpory spoločnosti Lenovo, či sa dá tento problém odstrániť nainštalovaním ovládača Miracast do prenosného počítača.

Funkčnosť bezdrôtového pripojenia závisí od verzie ovládačov a softvéru. Ak prenosný počítač spĺňa systémové požiadavky, pred použitím bezdrôtového zobrazovacieho adaptéra je dôležité uistiť sa, že je aktuálny aj nasledujúci softvér alebo ovládače:

- Lenovo QuickDisplay
- Ovládač grafickej karty Intel
- Ovládač adaptéra bezdrôtovej siete Intel
- Softvér Intel WiDi

**Poznámka:** Odporúča sa aktualizovať systém BIOS (Basic Input/Output System) prenosného počítača na najnovšiu verziu, aby ste predišli prípadným problémom.

## Kapitola 2. Konfigurovanie bezdrôtového zobrazovacieho adaptéra prostredníctvom webového prehľadávača

Nastavenia bezdrôtového zobrazovacieho adaptéra môžete prostredníctvom webového prehľadávača konfigurovať v jednom z nasledujúcich režimov:

- Režim ManageAP (odporúča sa)
- Režim obnovy (alternatívny spôsob pre prípad, že v režime ManageAP sa vám nastavenia nepodarí nakonfigurovať)

#### Režim ManageAP

Ak chcete konfigurovať nastavenia bezdrôtového zobrazovacieho adaptéra v režime ManageAP, postupujte takto:

- Pripojte prenosný počítač k bezdrôtovému zobrazovaciemu adaptéru prostredníctvom prepojenia Wi-Fi. Bezdrôtový zobrazovací adaptér môžete identifikovať podľa názvu ManageAP SSID (identifikátor siete) zobrazeného v pravom dolnom rohu obrazovky monitora. Nie je potrebné žiadne heslo.
- 2. Otvorte webový prehľadávač a do panela s adresou zadajte adresu 192.168.16.1. Zobrazí sa webová stránka na nastavenie bezdrôtového zobrazovacieho adaptéra.
- Zadajte názov konta a heslo a kliknite na tlačidlo OK. Pri predvolenom nastavení je názov konta aj heslo admin.
- 4. Nakonfigurujte nastavenia bezdrôtového zobrazovacieho adaptéra podľa svojich potrieb.

#### Režim obnovy

Ak chcete konfigurovať nastavenia bezdrôtového zobrazovacieho adaptéra v režime obnovy, postupujte takto:

- 1. Stlačte a podržte tlačidlo Mode/WPS a potom zapnite bezdrôtový zobrazovací adaptér. Počas zavádzania stláčajte tlačidlo Mode/WPS, kým sa na monitore nezobrazí úvodná obrazovka.
- Pripojte prenosný počítač k bezdrôtovému zobrazovaciemu adaptéru prostredníctvom prepojenia Wi-Fi. Bezdrôtový zobrazovací adaptér môžete identifikovať podľa názvu ManageAP SSID zobrazeného na obrazovke monitora. Nie je potrebné žiadne heslo.
- 3. Otvorte webový prehľadávač a do panela s adresou zadajte adresu 192.168.16.1. Zobrazí sa webová stránka na nastavenie bezdrôtového zobrazovacieho adaptéra.
- Zadajte názov konta a heslo a kliknite na tlačidlo OK. Pri predvolenom nastavení je názov konta aj heslo admin.
- 5. Nakonfigurujte nastavenia bezdrôtového zobrazovacieho adaptéra podľa svojich potrieb.

#### Konfigurovanie nastavení prostredníctvom webovej stránky správy

Keď sa zobrazí webová stránka na nastavenie bezdrôtového zobrazovacieho adaptéra, kliknite na kartu **Základné** a vykonajte nasledujúce konfigurovanie:

| lei                                                                                 |                                                   |
|-------------------------------------------------------------------------------------|---------------------------------------------------|
| Basic Wireless Fir                                                                  | mware                                             |
| OS Version:<br>MAC Address:<br>Miracast/WiDi Mode:<br>Miracast and DLNA Concurrent: | 0.0.8a<br>F8:35:DD:62:C4:CA<br>GON V<br>Enabled V |
| HDCP Version:                                                                       | V2.0                                              |
| Language:                                                                           | V2.1<br>English V                                 |
| Default VGA format:                                                                 | 640x480 @ 60Hz 4:3 🗸                              |
| Display off seconds:                                                                | 300                                               |
|                                                                                     | Apply Cancel Restore Defaults Reboot              |

Tabuľka 1. Konfigurovanie základných nastavení prostredníctvom webovej stránky správy

| Nastavenia                      | Opis                                                                                                    |
|---------------------------------|----------------------------------------------------------------------------------------------------|
| Verzia OS                       | Zobrazenie čísla verzie nainštalovaného firmvéru.                                                                                                    |
| Adresa MAC                      | Zobrazenie adresy MAC (riadenie prístupu k médiám)<br>bezdrôtového zobrazovacieho adaptéra.                                                                                                    |
| Režim Miracast/WiDi             | Toto nastavenie nastavte na možnosť GON.                                                                                                    |
| Súčasne Miracast a DLNA         | Toto nastavenie má dve nasledujúce možnosti:                                                                                                    |
|                                 | <ul> <li>Zapnuté: Môžete používať funkciu DLNA (Digital Living<br/>Network Alliance).</li> </ul>                                                                                                    |
|                                 | Vypnuté: Nemôžete používať funkciu DLNA.                                                                                                    |
| Verzia technológie HDCP         | V prípade monitora s konektorom VGA (Video Graphics Array)<br>nastavte toto nastavenie na možnosť <b>Vypnuté (technológiu</b><br><b>HDCP zapnúť len pri monitore HDMI)</b> . V prípade monitora<br>s konektorom HDMI (High-Definition Multimedia Interface)<br>nastavte toto nastavenie na možnosť <b>V2.0</b> . |
| Jazyk                           | Vyberte jazyk bezdrôtového zobrazovacieho adaptéra.                                                                                                    |
| Predvolený formát VGA           | V prípade monitora, ktorý nepodporuje údaje EDID, môžete vybrať predvolené rozlíšenie VGA.                                                                                                    |
| Vypnutie zobrazenia v sekundách | Toto nastavenie určuje čas (v sekundách), po ktorom obrazovka<br>bezdrôtového zobrazovacieho adaptéra stmavne, ak nie je<br>pripojený k prenosnému počítaču.                                                                                                    |

Po nakonfigurovaní základných nastavení kliknite na tlačidlo Použiť, aby sa konfigurácia prejavila.

| FF:FF |
|-------|
|       |
|       |
|       |
|       |
|       |

Kliknite na kartu Bezdrôtové pripojenie a vykonajte nasledujúce konfigurovanie:

Tabuľka 2. Konfigurovanie nastavení bezdrôtového pripojenia prostredníctvom webovej stránky správy

| Nastavenia                | Opis                                                                                                    |
|---------------------------|----------------------------------------------------------------------------------------------------|
| Názov siete (SSID)        | Každé bezdrôtové zariadenie má názov SSID predvolený<br>výrobcom pre bezdrôtové pripojenie. Predvolená hodnota je<br>Lenovo_xxxx.<br><b>Poznámka:</b> V názve "Lenovo_xxxx" sú xxxx posledné štyri<br>posledné číslice adresy MAC.           |
| Pásmo 802.11              | Ak zapnete nastavenie <b>Vynútiť prevádzkový kanál</b> , vyberte hodnotu pre toto nastavenie. Systém použije vybraté pásmo.                                                                                                    |
| Kanál vyhľadávania        | Vyberte kanál vyhľadávania P2P (peer-to-peer).                                                                                                    |
| Prevádzkový kanál         | Vyberte prevádzkový kanál P2P.                                                                                                    |
| Vynútiť prevádzkový kanál | Keď je táto možnosť zapnutá, musíte nastaviť <b>Prevádzkový</b><br><b>kanál</b> a používať tento konkrétny prevádzkový kanál bez ohľadu<br>na to, aké zariadenie je k bezdrôtovému zobrazovaciemu<br>adaptéru pripojené.                     |
| WPS Auto PBC              | Toto nastavenie slúži na zapnutie alebo vypnutie funkcie<br>automatického konfigurovania stlačením tlačidla (Auto PBC)<br>protokolu WPS (Wi-Fi Protected Setup). Máte tri nasledujúce<br>možnosti:                                           |
|                           | PIN a PBC                                                                                                    |
|                           | Kód PIN a Auto PBC                                                                                                    |
|                           | Len kód PIN                                                                                                    |
|                           | <b>Poznámka:</b> Ak vyberiete možnosť <b>Kód PIN a Auto PBC</b> ,<br>pri prvom pripojení prenosného počítača k bezdrôtovému<br>zobrazovaciemu adaptéru nemusíte stlačiť tlačidlo Mode/WPS.<br>V tomto prípade nestláčajte tlačidlo Mode/WPS. |
| Povolené adresy MAC       | Toto nastavenie slúži na filtrovanie paketov zo zariadení v<br>lokálnej sieti (LAN) s uvedenými adresami MAC. Adresa MAC<br>má formát xx:xx:xx:xx:xx.                                                                                        |
| Súbežný režim             | Toto nastavenie má tri nasledujúce možnosti:                                                                                                    |
|                           | P2P SOFTAP                                                                                                    |
|                           | P2P STA                                                                                                    |
|                           | Len P2P                                                                                                    |

Keď pre nastavenie **Súbežný režim** vyberiete možnosť **P2P SOFTAP**, bezdrôtový zobrazovací adaptér funguje ako softvérový prístupový bod (SoftAP). K bezdrôtovému zobrazovaciemu adaptéru sa môžete pripojiť priamo a vykonať nasledujúce konfigurovanie:

| P2P-SOFTAP           |                     |                       |
|----------------------|---------------------|-----------------------|
| Network Name (SSID): | Lenovo_C4CA         |                       |
| SoftAP Channel:      | Discovery Channel V |                       |
| IP Address:          | 192.168.16.1        |                       |
| WPA-PSK:             | Disabled V          |                       |
| WPA passphrase:      | •••••               | Click here to display |

Tabuľka 3. Konfigurovanie nastavení, keď je pre nastavenie Súbežný režim vybratá možnosť P2P SOFTAP

| Nastavenia           | Opis                                                                                          |
|----------------------|-----------------------------------------------------------------------------------------------|
| Názov siete (SSID)   | Zadajte identifikátor SSID prístupového bodu SoftAP.                                          |
| Kanál SoftAP         | Nastavte kanál SoftAP.                                                                        |
| Adresa IP            | Zadajte adresu IP (internetový protokol) pre systém WDS (bezdrôtový distribučný systém).      |
| WPA-PSK              | Toto nastavenie zapnite alebo vypnite, ak chcete chrániť údaje prenášané cez bezdrôtovú sieť. |
| Prístupová fráza WPA | Zadajte prístupovú frázu, ktorá obsahuje 8 až 63 znakov.                                      |

Keď pre nastavenie **Súbežný režim** vyberiete možnosť **P2P STA**, bezdrôtový zobrazovací adaptér funguje ako klient. V tomto prípade musíte bezdrôtový zobrazovací adaptér pripojiť k smerovaču. Identifikátor SSID a režim zabezpečenia bezdrôtovej komunikácie nastavte tak, aby ste bezdrôtový zobrazovací adaptér pripojili k smerovaču, a prihláste sa do bezdrôtového zobrazovacieho adaptéra. Vykonajte nasledujúce konfigurovanie:

| P2P-STA                   |            |                       |                 |
|---------------------------|------------|-----------------------|-----------------|
| SSID for Enterprise AP:   | homeAP     |                       |                 |
| Association Timeout(sec): | 60 🗸       |                       |                 |
| Protocol:                 | DHCP V     |                       |                 |
| Static IP:                | IP Address | Subnet Mask           | Default Gateway |
|                           | 0.0.0.0    | 255.255.255.0         |                 |
| WPA-PSK:                  | Disabled V |                       |                 |
| WPA/WPA2 PSK Encryption:  | AES 🗸      |                       |                 |
| WPA passphrase:           |            | Click here to display |                 |
| WEP Encryption:           | Disabled V |                       |                 |
| WiFi Authentication:      | Open 🗸     |                       |                 |
| Network Key:              |            | Click here to display |                 |

**Poznámka:** Bezdrôtový zobrazovací adaptér nepodporuje autentifikáciu 802.1x. Používatelia so sieťovým prostredím 802.1x môžu na pripojenie bezdrôtového zobrazovacieho adaptéra k sieti 802.1x použiť funkciu MAB (MAC Authentication Bypass). Informácie o riešení MAB, ktoré sa používa v kancelárskom prostredí, získate od poskytovateľa autentifikačného riešenia 802.1x.

| Nastavenia                        | Opis                                                                                                    |
|-----------------------------------|----------------------------------------------------------------------------------------------------|
| SSID pre firemný prístupový bod   | Nastavte identifikátor SSID prístupového bodu SoftAP, ku ktorému je bezdrôtový zobrazovací adaptér pripojený.                                                                                                    |
| Časový limit pripojenia (sekundy) | Nastavte hodnotu časového limitu pripojenia <b>P2P STA</b> (v sekundách).                                                                                                    |
|                                   | Ak sa bezdrôtový zobrazovací adaptér nedá pripojiť k<br>identifikátoru SSID prístupového bodu SoftAP, režim <b>P2P STA</b><br>sa prepne na režim <b>P2P SOFTAP</b> .                                                                                                    |
| Protokol                          | Nastavte protokol DHCP alebo Statický.                                                                                                    |
| Statická adresa IP                | Ak pre nastavenie <b>Protokol</b> vyberiete možnosť <b>Statický</b> , musíte nakonfigurovať tri nasledujúce nastavenia:                                                                                                    |
|                                   | Adresa IP: Zadajte adresu IP bezdrôtového zobrazovacieho<br>adaptéra.                                                                                                    |
|                                   | <ul> <li>Maska podsiete: Zadajte masku podsiete prístupového<br/>bodu SoftAP.</li> </ul>                                                                                                    |
|                                   | Predvolená brána: Zadajte adresu IP brány.                                                                                                    |
| WPA-PSK                           | Nastavte rovnakú konfiguráciu ako na smerovači. Toto nastavenie má tri nasledujúce možnosti:                                                                                                    |
|                                   | Vypnuté                                                                                                    |
|                                   | • WPA-PSK                                                                                                    |
|                                   | • WPA2-PSK                                                                                                    |
| Šifrovanie WPA/WPA2 PSK           | Protokol WPA (chránený prístup Wi-Fi) podporuje dve metódy<br>šifrovania: TKIP (Temporal Key Integrity Protocol) a AES<br>(Advanced Encryption Standard) s dynamickými šifrovacími<br>klúčmi. Predvolené nastavenie je <b>TKIP</b> .                                                                                |
| Prístupová fráza WPA              | Zadajte prístupovú frázu, ktorá obsahuje 8 až 63 znakov.                                                                                                    |
| Šifrovanie WEP                    | Túto funkciu zapnite, ak smerovač podporuje kľúč WEP (Wired Equivalent Privacy).                                                                                                    |
| Autentifikácia WiFi               | Ak chcete konfigurovať nastavenie <b>Autentifikácia WiFi</b> , zapnite<br><b>Šifrovanie WEP</b> . Ak zapnete <b>Šifrovanie WEP</b> , nastavenie<br><b>Autentifikácia WiFi</b> umožňuje buď otvorenú autentifikáciu,<br>alebo autentifikáciu pomocou zdieľaného kľúča. Predvolené<br>nastavenie je <b>Otvorená</b> . |
| Sieťový kľúč                      | Zadajte päť znakov ASCII (americký štandardný kód pre výmenu informácií) alebo desať šestnástkových číslic pre 64-bitový kľúč.                                                                                                    |
|                                   | Zadajte 13 znakov ASCII alebo 26 šestnástkových číslic pre 128-bitový kľúč.                                                                                                    |

Tabuľka 4. Konfigurovanie nastavení, keď je pre nastavenie Súbežný režim vybratá možnosť P2P STA

Keď pre nastavenie **Súbežný režim** vyberiete možnosť **Len P2P**, na pripojenie bezdrôtového zobrazovacieho adaptéra k prenosnému počítaču môžete použiť len pripojenie WiDi. Vykonajte nasledujúce konfigurovanie:

| WIDI INteroperability Mode |         |        |  |
|----------------------------|---------|--------|--|
| P2P using single address:  | Enabled | $\sim$ |  |
|                            | Apply   | Cancel |  |

Tabuľka 5. Konfigurovanie nasledujúceho nastavenia, keď je pre nastavenie Súbežný režim vybratá možnosť Len P2P

| Nastavenia                | Opis                                         |
|---------------------------|----------------------------------------------|
| P2P pomocou jednej adresy | Toto nastavenie nastavte na možnosť Zapnuté. |

Po nakonfigurovaní všetkých nastavení kliknite na tlačidlo Použiť, aby sa konfigurácia prejavila.

# Kapitola 3. Vzdialená správa bezdrôtového zobrazovacieho adaptéra

Bezdrôtový zobrazovací adaptér je firemný adaptér Intel WiDi štvrtej generácie, ktorý podporuje vzdialenú správu definovanú spoločnosťou Intel Corporation. Ak bezdrôtový zobrazovací adaptér nie je pripojený k prenosnému počítaču, dá sa vzdialene spravovať, ak je pripojený k niektorej z nasledujúcich sietí:

Pripojenie k sieti s iným štandardom ako 802.1x

Informácie o pripojení bezdrôtového zobrazovacieho adaptéra k sieti s iným štandardom ako 802.1x nájdete v časti P2P STA.

• Pripojenie k sieti so štandardom 802.1x

Bezdrôtový zobrazovací adaptér nepodporuje autentifikáciu 802.1x. Používatelia so sieťovým prostredím 802.1x môžu na pripojenie bezdrôtového zobrazovacieho adaptéra k sieti 802.1x použiť funkciu MAB (MAC Authentication Bypass). Informácie o riešení MAB, ktoré sa používa v kancelárskom prostredí, získate od poskytovateľa autentifikačného riešenia 802.1x.

#### Vzdialená správa prostredníctvom webového prehľadávača

Ak chcete zobraziť webovú stránku na nastavenie bezdrôtového zobrazovacieho adaptéra, na počítači otvorte webový prehľadávač. Do panela s adresou zadajte predvolenú adresu IP smerovača a port 8000, napríklad http://addresaip:8000, a stlačte kláves Enter. Zobrazí sa webová stránka. Predvolené meno používateľa a heslo sú obe admin.

| lenovo               | WHO DO. WIDI Enterprise<br>This page allows you to configure the WiDi<br>Enterprise |
|----------------------|-------------------------------------------------------------------------------------|
| UserName<br>Password | admin<br>•••••<br>Login                                                             |
| Сору                 | yright © 2014. All Rights Reserved                                                  |

Prejdite do okna Nastavenia a nakonfigurujte nasledujúce nastavenia.

| min> Settings |                          |                              | L                                             |  |  |
|---------------|--------------------------|------------------------------|-----------------------------------------------|--|--|
| Settings      |                          | Device Name                  | Lenovo_C4CA                                   |  |  |
|               |                          | Device Name Change           | ● Yes ◯ No                                    |  |  |
|               | System Setup             | Administrator Username       | admin                                         |  |  |
|               |                          | Administrator Password       | admin                                         |  |  |
|               | Wireless Setup           | Enable Low Bandwidth<br>Mode | Disable      Enable                           |  |  |
|               |                          | Always require PIN           | Disable      Enable                           |  |  |
|               |                          | Firmware Version             | 0.0.8a<br>• Disable O Enable<br>• Pass O Fail |  |  |
|               | Firmware                 | Firmware Update              |                                               |  |  |
|               | Information              | Firmware Update Status       |                                               |  |  |
|               |                          | Firmware Update From URL     | local.usb                                     |  |  |
|               | Screen Saving<br>Timeout | Display Output Off Seconds   | 300                                           |  |  |
|               |                          |                              | Apply Refr                                    |  |  |

Tabuľka 6. Konfigurovanie nastavení v okne Nastavenia

| Nastavenia                     | Opis                                                                                                    |
|--------------------------------|----------------------------------------------------------------------------------------------------|
| Názov zariadenia               | Nastavte identifikátor SSID pre pripojenie WiDi.                                                                                                    |
| Zmena názvu zariadenia         | Toto nastavenie určuje, či sa má v okne Nastavenia zmeniť<br>názov zariadenia.                                                                                                    |
| Meno používateľa správcu       | Nastavte prihlasovacie meno používateľa.                                                                                                    |
| Heslo správcu                  | Nastavte prihlasovacie heslo.                                                                                                    |
| Zapnúť režim malej šírky pásma | Keď je táto možnosť zapnutá, pri pripojení k zariadeniu WiDi<br>používa systém malú šírku pásma.                                                                                                    |
| Vždy vyžadovať kód PIN         | Keď je táto možnosť zapnutá, pri vytváraní pripojenia WiDi sa<br>vždy vyžaduje kód PIN (osobné identifikačné číslo).<br><b>Poznámka:</b> Ak chcete možnosť <b>Vždy vyžadovať kód PIN</b><br>zapnúť, najprv obnovte predvolené nastavenia bezdrôtového<br>zobrazovacieho adaptéra kliknutím na tlačidlo <b>Obnoviť</b><br><b>predvolené nastavenia</b> na karte <b>Základné</b> . Potom na karte<br><b>Bezdrôtové pripojenie</b> vyberte v nastavení <b>WPS Auto PBC</b><br>možnosť <b>Len kód PIN</b> . |
| Verzia firmvéru                | Zobrazenie čísla verzie nainštalovaného firmvéru.                                                                                                    |
| Aktualizácia firmvéru          | Povolenie alebo zakázanie aktualizácie firmvéru.                                                                                                    |

Tabuľka 6. Konfigurovanie nastavení v okne Nastavenia (pokračovanie)

| Nastavenia                              | Opis                                                                                                    |  |  |
|-----------------------------------------|----------------------------------------------------------------------------------------------------|--|--|
| Stav aktualizácie firmvéru              | Ak sa firmvér nepodarilo aktualizovať, stav aktualizácie firmvéru sa automaticky zmení na <b>Neúspešná</b> .                                                                                                    |  |  |
| Aktualizácia firmvéru z adresy URL      | Ak chce správca IT aktualizovať firmvér, musí nastaviť položku<br>Aktualizácia firmvéru všetkých bezdrôtových zobrazovacích<br>adaptérov na možnosť <b>Povoliť</b> a potom zadať umiestnenie<br>obrazu firmvéru do poľa Aktualizácia firmvéru z adresy URL.                                                       |  |  |
|                                         | <b>Poznámka:</b> Po reštartovaní bezdrôtového zobrazovacieho<br>adaptéra sa musí správca IT uistiť, že položka <b>Aktualizácia</b><br><b>firmvéru</b> je nastavená na možnosť <b>Povoliť</b> . Ak áno, bezdrôtový<br>zobrazovací adaptér načíta súbor image.img zo zadaného<br>umiestnenia aktualizácie firmvéru. |  |  |
| Vypnutie zobrazenia výstupu v sekundách | Toto nastavenie určuje čas (v sekundách), po ktorom obrazovka<br>bezdrôtového zobrazovacieho adaptéra stmavne, ak nie je<br>pripojený k prenosnému počítaču.                                                                                                    |  |  |
|                                         | Ak chcete obrazovku bezdrôtového zobrazovacieho adaptéra prebudiť, použite jeden z nasledujúcich postupov:                                                                                                    |  |  |
|                                         | Stlačte tlačidlo režimu.                                                                                                    |  |  |
|                                         | Vytvorte pripojenie WiDi.                                                                                                    |  |  |
|                                         | Pripojte bezdrôtový zobrazovací adaptér k zariadeniu SoftAP.                                                                                                    |  |  |

#### Vzdialená správa prostredníctvom programu na správu zariadení SNMP.

SNMP (Simple Network Management Protocol) je štandardný internetový protokol na správu zariadení v sieťach IP. V typickom prípade používania protokolu SNMP slúži jeden alebo viacero správcovských počítačov, ktoré sa nazývajú správcovia, na monitorovanie alebo spravovanie skupiny hostiteľov alebo zariadení v počítačovej sieti.

Ak chcete bezdrôtový zobrazovací adaptér vzdialene spravovať pomocou programu na správu zariadení SNMP, postupujte takto:

- 1. Prevezmite a nainštalujte program na správu zariadení SNMP, ktorý podporuje protokol SNMPv3, z webovej lokality na adrese: http://www.manageengine.com/products/mibbrowser-free-tool/
- Prevezmite nasledujúce súbory, ktoré sú k dispozícii na webovej lokalite podpory spoločnosti Lenovo na adrese http://www.lenovo.com/support/WDA, a uložte ich do rovnakého priečinka. Importujte súbor WIDI-MIB.mib. Na obrazovke sa potom zobrazí strom WiDi.
  - WIDI-MIB.mib
  - WIDI-MIB.cmi
  - WIDI-MIB.cds

| ManageEngine MibBrows                                                                         | er Free Tool                                          | include                       |               | 1        |                     | _            |     |                             |
|-----------------------------------------------------------------------------------------------|-------------------------------------------------------|-------------------------------|---------------|----------|---------------------|--------------|-----|-----------------------------|
| File Edit View Operation:                                                                     | s Help                                                |                               |               |          |                     |              |     |                             |
| Load MIB Ctrl+O                                                                               | 2 🖻                                                   | 🐚 🙀 🔊                         | 00 1          |          | 🛅 👋 🚽               | 🖉 💶          | 鮗 🗵 | Download<br>More Free Tools |
| UnLoad MIB Delete<br>Load All MIBs Ctrl+A<br>UnLoad All MIBs Ctrl+U<br>Save Results As Ctrl+S | I. Host<br>Community<br>Set Value                     | localhost                     |               | <b>•</b> | Port<br>Write Commu | 161<br>Inity |     | •                           |
| Print Results Ctrl+P                                                                          | Object ID                                             |                               |               |          |                     |              |     |                             |
| WIDI-MIB<br>IF-MIB<br>RFC1213-MIB<br>Exit                                                     | Loading MIBs<br>MIB(s) Loaded                         | \mibs\RFC1213<br>Successfully | -MIB .\mibs\I | F-MIB    |                     |              |     | *                           |
|                                                                                               | Description M                                         | dtiVar                        |               |          |                     |              |     |                             |
| <                                                                                             | Syntax<br>Access<br>Index<br>Object ID<br>Description |                               |               |          | Status<br>Reference |              |     |                             |

| Loaded MibModules               |                                                       |                       |   |
|---------------------------------|-------------------------------------------------------|-----------------------|---|
| IANAifType-MIB                  | Host localhost                                        | T Port 161            | * |
|                                 | Community *****                                       | Write Community       |   |
| enterprises     awinding        | Set Value                                             | -                     |   |
|                                 | Object ID                                             |                       |   |
| 🗑 🔄 widiMiBObjects              |                                                       |                       |   |
| widiAdminConf     widiXifiConf  | Loading MIBs .\mibs\RFC1213-MIB .\mibs\IF-MIB         |                       |   |
| widiP2PConf                     | MIB(s) Loaded Successfully                            |                       |   |
| widiConf                        | Loading MiBs E:\DropboxPublicWVIDI4.R11185_V03_       | 20130408WWIDI-MIB.mib |   |
| 🖶 🦲 widi/ iniware               | wile(s) Loaded Successiumy.                           |                       |   |
|                                 |                                                       |                       |   |
|                                 |                                                       |                       |   |
| ⊕-đo IF-MIB<br>⊕-đo SNMPv2-MIB  |                                                       |                       |   |
| ⊕ræriF-MB<br>⊞rægi SNMPv2-MIB   |                                                       |                       |   |
| ⊕ 🛫 IF-MIB<br>⊡-∰ SNMPv2-MIB    |                                                       |                       |   |
| ⊕ 🛫 IF-MIB<br>⊡-∰ SNMPv2-MIB    |                                                       |                       |   |
| ⊕ 🛫 (F-MIB<br>⊡-∰ SNMPv2-MIB    |                                                       |                       |   |
| ⊕ 💑 IF-MIB<br>⊡-∰ SNMPv2-MIB    |                                                       |                       |   |
| Br de F-MIB<br>Br de SNMPv2-MIB |                                                       |                       |   |
| Er de F-MIB<br>Er de SNMPv2-MIB |                                                       |                       |   |
| Er de F-MIB<br>Er de SNMPv2-MIB |                                                       |                       |   |
| Er de F-MIB<br>Er de SNMPv2-MIB | Description MultiVer                                  |                       |   |
| Er de F-MIB<br>Er de SNMPv2-MIB | Description MultiVar<br>Syntax                        | Status                |   |
| Er de F-MIB<br>Er de SNMFv2-MIB | Description MultiVar<br>Syntax                        | Status<br>Reference   |   |
| Er de F-MIB<br>Er de SNMFv2-MIB | Description MultiVar<br>Syntax<br>Access<br>Index     | Status<br>Reference   |   |
| SNMFV2-MIB                      | Description MultiVar<br>Syntax Access Index Object ID | Status<br>Reference   |   |

3. Podľa pokynov na obrazovke a informácií uvedených v nasledujúcej tabuľke nakonfigurujte cieľovú adresu IP, verziu protokolu SNMP, úroveň zabezpečenia, konto a heslo.

| ManageEngine MibBrowser Free Tool                                                                                                    | -                                                                            |                                                                                                    |                                                                                                    |                                                                                                    |                 |
|----------------------------------------------------------------------------------------------------|------------------------------------------------------------------------------|----------------------------------------------------------------------------------------------------|----------------------------------------------------------------------------------------------------|----------------------------------------------------------------------------------------------------|-----------------|
| File Edit View Operations Help                                                                                                    |                                                                              |                                                                                                    |                                                                                                    |                                                                                                    |                 |
| è 🖥 🕺 🖬 🖆 🐚 👘 👘                                                                                                    | 🔊 😋 🔨 ।                                                                      | 🗠 🛅 🐞 🛫 🚭 🧔                                                                                                   | Oownload<br>More Free Tools                                                                                                    |                                                                                                    |                 |
| Loaded MibModules<br>IANAIType-MIB<br>Carl Ref 213-MIB<br>Carl Ref 213-M | Host<br>Community<br>Set Value<br>Object ID                                  | MibBrowser Settings           General Mib Settings           SNMP Version           O v1                      | v2c • v3 2                                                                                                    | 161<br>Ity                                                                                                    |                 |
|                                                                                                    | Loading MIBs .tm<br>MIB(s) Loaded Su<br>Loading MIBs E10<br>MIB(s) Loaded Su | - General Options<br>Time Out 5<br>Retries 0<br>Encoding iSO8859_1<br>Validate Broadcast Address<br>Net Mask  | Get Bulk Options 50<br>Max. Repetitions 50<br>Non Repeaters 0<br>V3 Options<br>Context ID<br>Context ID                                       |                                                                                                    | •               |
|                                                                                                    | Description Multiv<br>Syntax<br>Access<br>Index<br>Object ID                 | Save V3 Settings to File Save V3 Settings to Database UserN Securi Auth P Priv P Auth P. Add Restore Defaults | Set EngineID For Adding V3 entry SnmpParameterPanel -V3 Parameters Target Hoet UserName Auth Protocol MD5 Ph Protocol CBC-DES Context Name OK | 4 X<br>Target Port 161<br>Security Level Auth Priv<br>Auth Password<br>Priv Password<br>Engine ID<br>Cancel Apply |                 |
| Global View 🔄                                                                                                    | Description                                                                  |                                                                                                    |                                                                                                    |                                                                                                    |                 |
| 📀 📀 🔮 📴 🛃                                                                                                    | 💌 😡                                                                          | 😫 🚞 🔛                                                                                                    |                                                                                                    | 🎬 🕐 🍦 🕨 🕼 👘 🗤 T午<br>2013                                                                                          | 04:10<br>3/4/15 |

Tabuľka 7. Konfigurovanie nastavení programu na správu zariadení SNMP

| Nastavenia          | Predvolená hodnota                             |
|---------------------|------------------------------------------------|
| Cieľový hostiteľ    | Adresa IP bezdrôtového zobrazovacieho adaptéra |
| Meno používateľa    | admin                                          |
| Úroveň zabezpečenia | Auth, Priv                                     |
| Heslo Auth          | WiDiAwind                                      |
| Heslo Priv          | WiDiAwind                                      |

4. Pomocou programu na správu zariadení SNMP získajte a nastavte konfigurácie WiDi.

| 🛃 ManageEngine I  | MibBrowser Free Too                                                                                                    | ol and | -                                                                              |                                                                                       |                                  | -               |     |                       |
|-------------------|----------------------------------------------------------------------------------------------------|--------|--------------------------------------------------------------------------------|---------------------------------------------------------------------------------------|----------------------------------|-----------------|-----|-----------------------|
| File Edit View    | Operations Help                                                                                                    |        |                                                                                |                                                                                       |                                  |                 |     |                       |
| 6 🗉 📥 🛃           | GET Ctrl+                                                                                                    | G) 🖷 🗊 | 12 😳 🐔                                                                         | 🗠 🛅 🐞 🛫 🚭                                                                             | More Free Tools                  |                 |     |                       |
| Loaded MibMod<br> | GETBULK Ctrl+                                                                                                    | в      | Host                                                                           | localhost                                                                             |                                  | + Port          | 161 | *                     |
| WIDI-MIB          | SNMPWALK Ctrl+<br>SET Ctrl+                                                                                                    | w<br>s | Community                                                                      | *****                                                                                 |                                  | Write Community |     |                       |
| ē-⊖ awir<br>⊡-⊖   | Stop Ctrl+                                                                                                    | c      | Set Value<br>Object ID                                                         |                                                                                       |                                  |                 |     |                       |
| IF-MIB            | widiSysInfo     widiAdminConf     widiAdminConf     widiAdminConf     widiConf     widiConf     widiConf     widiConf     widiUoip |        | Loading MIBs Juni<br>MIB(s) Loaded Su<br>Loading MIBS E XL<br>MIB(s) Loaded Su | bsRFC1213-MIB JmibsUF-MII<br>ccessfully<br>YropboXPublictWIDi4.RT1185<br>.ccessfully. | IB<br>5_V03_20130408WIDI-MIB.mib |                 |     |                       |
|                   |                                                                                                    |        | Syntax                                                                         | ar                                                                                    |                                  | Status          |     |                       |
|                   |                                                                                                    |        | Access                                                                         |                                                                                       |                                  | Reference       |     |                       |
|                   |                                                                                                    |        | Index                                                                          |                                                                                       |                                  |                 |     |                       |
|                   |                                                                                                    |        | Object ID                                                                      |                                                                                       |                                  |                 |     |                       |
| Global View 📄     |                                                                                                    |        | Description                                                                    |                                                                                       |                                  |                 |     |                       |
|                   |                                                                                                    |        |                                                                                |                                                                                       |                                  |                 | ű ( | ⑦ 🖡 🔺 🐚 🔒 市市 12/14/15 |

5. Pomocou príkazu SNMP získajte a nastavte konfigurácie pre jednotlivé parametre.

| ManageEngine MibBrowser Free Tool                                                                                                    |                                                                                     |                                                            |                                                                  |                         |          |                     |  |
|----------------------------------------------------------------------------------------------------|-------------------------------------------------------------------------------------|------------------------------------------------------------|------------------------------------------------------------------|-------------------------|----------|---------------------|--|
| File Edit View Operations Help                                                                                                    |                                                                                     |                                                            |                                                                  |                         |          |                     |  |
| 🚵 🎂 🗈 🕲 🖬 🖄 🖬 🖓 👔                                                                                                    | 🔊 😋 🏹 🖉                                                                             | à 💷 🐞 🛫 🚭 🧔 🚺                                              | Download<br>More Free Tools                                      |                         |          |                     |  |
| Loaded MibModules     LANAirType-MIB     RFC1213-MIB     WidMIB     widMMB     widMMB     widMMB     widMMBDbjects     widMMBDbjects     widMMBDbjects     widMMBDbjects     widMMBDbjects     widMMBDbjects     widMMBDbjects     widMMBDbjects     widMMBDbjects | Host<br>Community<br>Set Value<br>Object ID<br>Loading MIBs Ext<br>Loading MIBs Ext | 192:158:59:254<br>                                         | More Free Kols                                                   | Port<br>Write Community | 161<br>y |                     |  |
| widiWifiDualChannelModeEna                                                                                                    | b MIB(s) Loaded Su<br>Sent GET request                                              | MIB(s) Loaded Successfully.                                |                                                                  |                         |          |                     |  |
| widiWifiRadioBand                                                                                                    | widiFriendlyName                                                                    | e.0                                                        | RTDIW M                                                          | K2                      |          | E                   |  |
| widiConf                                                                                                    | widiFriendlyName                                                                    | eChangeDisabled.0                                          | 0                                                                |                         |          |                     |  |
| 🗑 🦲 widiFirmware                                                                                                    | widiManufacture                                                                     | rName.0                                                    | Realtek                                                          |                         |          |                     |  |
|                                                                                                    | widiModelNameS                                                                      | Short.0                                                    | (placehold                                                       | ter]                    |          |                     |  |
|                                                                                                    | widiModelNameL                                                                      | _ong.0                                                     | [placeholder]                                                    |                         |          |                     |  |
|                                                                                                    | widiHwVersion.0                                                                     | 1                                                          | unsupported parameter name<br>unsupported parameter name<br>WIDi |                         |          |                     |  |
|                                                                                                    | widiSwVersion.0                                                                     | <i>i</i>                                                   |                                                                  |                         |          |                     |  |
|                                                                                                    | widiAdminUserNa                                                                     | ame.0                                                      |                                                                  |                         |          |                     |  |
|                                                                                                    | widiAdminPassw                                                                      | /ord.0                                                     | WiDi                                                             |                         |          |                     |  |
|                                                                                                    | widiWifiBandwidt                                                                    | thLimit.0                                                  | 0                                                                |                         |          |                     |  |
|                                                                                                    | Request Failed: E                                                                   | Request Failed: Error: Request Timed Out to 192.168.59.254 |                                                                  |                         |          |                     |  |
|                                                                                                    | Description MultiV                                                                  | Ho 100 160 60 064 161                                      |                                                                  |                         |          |                     |  |
|                                                                                                    | Syntax                                                                              |                                                            |                                                                  | Status                  |          |                     |  |
|                                                                                                    | Access                                                                              |                                                            |                                                                  | Reference               |          |                     |  |
|                                                                                                    | Index                                                                               |                                                            |                                                                  |                         |          |                     |  |
|                                                                                                    | Object ID                                                                           | .1.3.6.1.4.1.35251                                         |                                                                  |                         |          |                     |  |
|                                                                                                    | Description                                                                         |                                                            |                                                                  |                         |          |                     |  |
| Global view 🔄                                                                                                    |                                                                                     |                                                            |                                                                  |                         |          |                     |  |
| 👩 🙆 🚱 🛃 🗸                                                                                                    | 1                                                                                   | Si 📋 🔂 🐺 🛛                                                 |                                                                  |                         | ñ 🕐      | デキ 😼 🔥 🛈 🚽 下午 03:24 |  |

### Príloha A. Vyhlásenia

Spoločnosť Lenovo nemusí ponúkať produkty, služby alebo komponenty uvedené v tomto dokumente vo všetkých krajinách. Informácie o produktoch a službách dostupných vo vašej krajine získate od miestneho zástupcu spoločnosti Lenovo. Žiaden odkaz na produkt, program alebo službu spoločnosti Lenovo nie je mienený tak, že by vyjadroval alebo naznačoval, že možno použiť len tento produkt, program alebo službu spoločnosti Lenovo. Namiesto nich sa môže použiť ľubovoľný funkčne ekvivalentný produkt, program alebo služba, ktoré neporušujú žiadne právo duševného vlastníctva spoločnosti Lenovo. Používateľ však zodpovedá za to, aby zhodnotil a overil používanie takéhoto produktu, programu alebo služby.

Spoločnosť Lenovo môže vlastniť patenty alebo patenty v schvaľovacom konaní pokrývajúce predmetné záležitosti opísané v tomto dokumente. Text tohto dokumentu vám neudeľuje žiadne licencie na tieto patenty. Požiadavky na licencie môžete zaslať písomne na adresu:

Lenovo (United States), Inc. 1009 Think Place - Building One Morrisville, NC 27560 U.S.A. Attention: Lenovo Director of Licensing

SPOLOČNOSŤ LENOVO POSKYTUJE TÚTO PUBLIKÁCIU "TAK AKO JE", BEZ AKÝCHKOĽVEK VÝSLOVNÝCH ALEBO MLČKY PREDPOKLADANÝCH ZÁRUK, VRÁTANE, ALE BEZ OBMEDZENIA NA MLČKY PREDPOKLADANÉ ZÁRUKY NEPORUŠENIA PRÁV, OBCHODOVATEĽNOSTI ALEBO VHODNOSTI NA KONKRÉTNY ÚČEL. Niektoré jurisdikcie nepovoľujú zrieknutie sa výslovných ani mlčky predpokladaných záruk v určitých operáciách, preto sa na vás toto vyhlásenie nemusí vzťahovať.

Tieto informácie môžu obsahovať technické nepresnosti alebo typografické chyby. V týchto informáciách sa robia periodicky zmeny. Tieto zmeny budú začlenené do nových vydaní tejto publikácie. Spoločnosť Lenovo môže kedykoľvek bez ohlásenia vykonať vylepšenia alebo zmeny produktov alebo programov popísaných v tejto publikácii.

Produkty opísané v tomto dokumente nie sú určené na používanie ako implantáty alebo iné prístroje nahrádzajúce životné funkcie, kde by nesprávnou činnosťou mohlo dôjsť k poraneniu alebo smrti osôb. Informácie uvedené v tomto dokumente neovplyvňujú ani nemenia špecifikácie alebo záruky na produkty spoločnosti Lenovo. Tento dokument neslúži ako vyjadrená alebo mlčky predpokladaná licencia alebo odškodnenie podľa práv duševného vlastníctva spoločnosti Lenovo alebo tretích strán. Všetky informácie v tomto dokumente boli získané v špecifických prostrediach a slúžia ako ilustrácia. Výsledky získané v iných prevádzkových prostrediach sa môžu líšiť.

Spoločnosť Lenovo môže použiť alebo distribuovať ľubovoľné vami poskytnuté informácie vhodne zvoleným spôsobom bez toho, aby jej voči vám vznikli akékoľvek záväzky.

Ľubovoľné odkazy na webové lokality iných spoločností ako Lenovo sú uvedené len ako doplňujúce informácie a v žiadnom prípade neslúžia ako súhlas s obsahom týchto stránok. Materiály na týchto webových lokalitách nie sú súčasťou materiálov tohto produktu Lenovo a ich použitie je na vaše vlastné riziko.

Akékoľvek tu uvedené údaje o výkone boli získané v kontrolovanom prostredí. Preto sa môžu výsledky získané v iných prevádzkových prostrediach výrazne líšiť. Niektoré merania boli vykonané v systémoch vývojovej úrovne a nie je žiadna záruka, že tieto merania budú rovnaké vo všeobecne dostupných systémoch. Okrem toho, niektoré hodnoty mohli byť odhadnuté extrapoláciou. Aktuálne výsledky sa môžu líšiť. Používatelia tohto dokumentu by si mali overiť príslušné údaje pre ich konkrétne prostredie.

#### Ochranné známky

Lenovo, logo Lenovo logo a ThinkPad sú ochranné známky spoločnosti Lenovo v USA alebo iných krajinách.

Microsoft a Windows sú ochranné známky skupiny spoločností Microsoft.

Intel je ochranná známka spoločnosti Intel Corporation v USA alebo iných krajinách.

Ostatné názvy spoločností, produktov alebo služieb môžu byť ochranné alebo servisné známky iných subjektov.

### lenovo.